## marantz

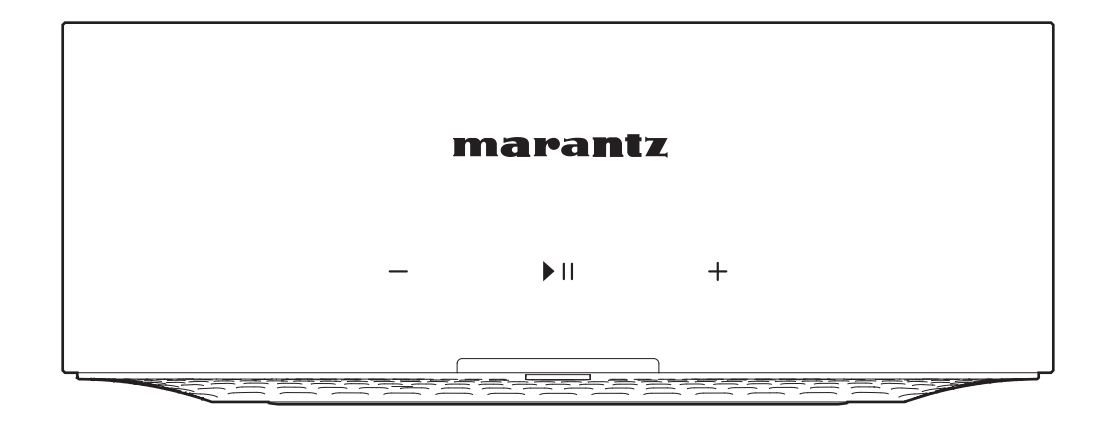

MODEL M1 | Amplificateur de streaming sans fil

Manuel de l'Utilisateur

Lecture

Dépistage des pannes

Annexe

| Iomenclature et fonctions                     | 5  |
|-----------------------------------------------|----|
| Panneau avant                                 | 5  |
| Panneau arrière                               | 6  |
| Connexion                                     | 7  |
| Connexion                                     | 7  |
| Branchement enceintes                         | 7  |
| Connexion d'un subwoofer                      | 8  |
| Connexion d'un appareil numérique             | 8  |
| Connexion d'un appareil analogique            | 9  |
| Connexion d'une clé USB                       | 9  |
| Connexion d'un dispositif de commande externe | 10 |
| Connexion du cordon d'alimentation            | 10 |
| Obtention de l'application HEOS               | 11 |

## Configuration

| Configuration de l'application HEOS pour la première fois avec<br>un appareil intégré HEOS |    |  |
|--------------------------------------------------------------------------------------------|----|--|
| Ajout de l'enregistrement des appareils intégrés HEOS dans<br>l'application HEOS           | 13 |  |
| Ajout d'appareils câblés intégrés HEOS                                                     | 13 |  |
| Ajout d'appareils sans fil intégrés HEOS                                                   | 14 |  |
| Compte HEOS                                                                                |    |  |

### Lecture

| Lecture à partir de services de musique                                                                               | 16 |
|----------------------------------------------------------------------------------------------------|----|
| Sélection d'une pièce/enceinte                                                                                        | 16 |
| Sélection d'une piste musicale ou d'une station dans les sources<br>de musique                                        | 17 |
| Écoute de la même musique dans plusieurs pièces                                                                       | 18 |
| Association de pièces                                                                                                 | 18 |
| Dissociation de pièces                                                                                                | 19 |
| Association de toutes les pièces                                                                                      | 20 |
| Dissociation de toutes les pièces                                                                                     | 21 |
| Écoute de la radio sur Internet                                                                                       | 22 |
| Lecture de musique stockée sur votre mobile                                                                           | 22 |
| Lecture de fichiers stockés sur un PC ou un NAS                                                                       | 22 |
| Écoute de musique à partir d'un périphérique externe                                                                  | 23 |
| Lecture de musique à partir d'une clé USB                                                                             | 23 |
| Lecture de musique à partir d'un périphérique Bluetooth                                                               | 24 |
| Fonction AirPlay                                                                                                    | 25 |
| Lecture de morceaux à partir de votre iPhone, iPod touch, iPad ou<br>Mac                                              | 26 |
| Lecture de morceaux à partir d'un PC Windows                                                                          | 26 |
| Lecture d'un morceau depuis votre iPhone, iPod touch, iPad ou<br>Mac sur plusieurs appareils synchronisés (AirPlay 2) | 27 |
| Fonction Spotify Connect                                                                                              | 28 |
| Lecture de la musique Spotify avec cet appareil                                                                       | 28 |
| Utilisation de cet appareil à l'aide de la télécommande d'un<br>téléviseur                                            | 29 |

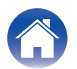

## Dépistage des pannes

| Dépistage des pannes                                                              | 30 |
|-----------------------------------------------------------------------------------|----|
| Impossible de connecter cet appareil au réseau                                    | 31 |
| Impossible de jumeler un périphérique mobile Bluetooth avec cet<br>appareil       | 31 |
| Impossible d'entendre de la musique via Bluetooth                                 | 31 |
| L'appareil est éteint et le DEL d'état clignote en rouge<br>(clignotement rapide) | 32 |
| La musique s'arrête ou ralentit parfois                                           | 32 |
| Impossible de se connecter à un réseau à l'aide d'un appareil iOS                 | 33 |
| J'entends un délai lors de l'utilisation de l'entrée externe avec mon téléviseur  | 33 |
| Impossible de se connecter à un réseau WPS                                        | 34 |
| Réajustement de cet appareil                                                      | 34 |
| La fonction de contrôle HDMI n'est pas opérationnelle                             | 34 |
| Réinitialisation du micrologiciel à l'état par défaut                             | 35 |

## DEL d'état

### Annexe

| Gestion de l'alimentation                  |    |
|--------------------------------------------|----|
| Codecs et types de fichiers pris en charge | 44 |
| Formats audio pris en charge (optique)     | 44 |
| À propos de HDMI                           | 45 |
| Informations sur les marques               | 46 |
| Spécifications                             | 48 |
|                                            |    |

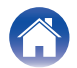

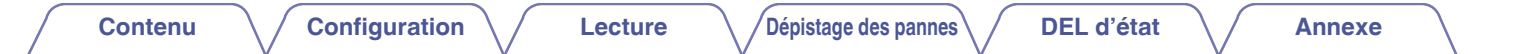

Nous vous remercions d'avoir acquis cet appareil Marantz.

Pour un fonctionnement optimal, veuillez lire attentivement ce manuel de l'utilisateur avant de vous servir de l'unité.

Après avoir lu ce manuel, veillez à le conserver pour toute consultation ultérieure.

## Accessoires

Vérifiez que les pièces suivantes sont fournies avec le produit.

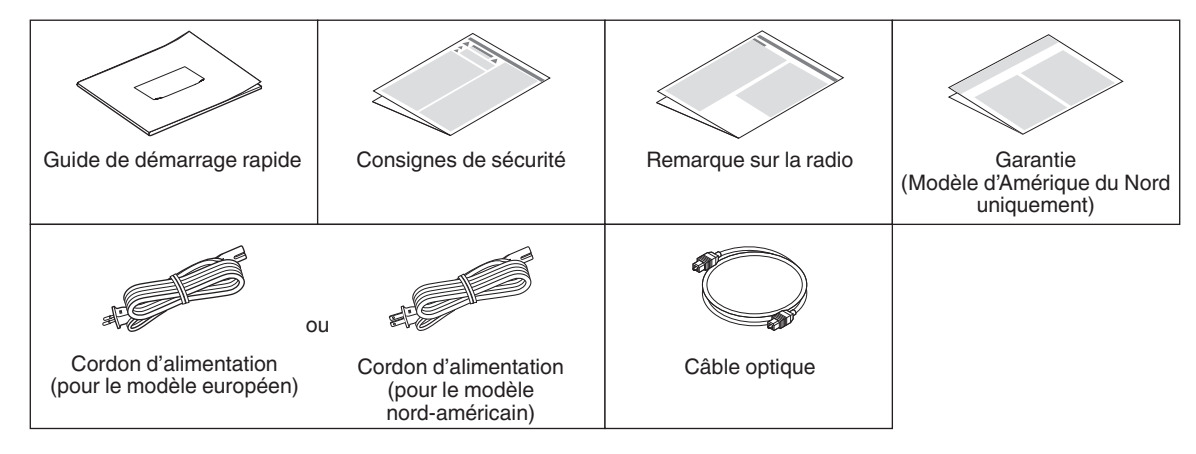

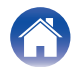

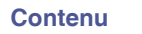

## Nomenclature et fonctions

### Panneau avant

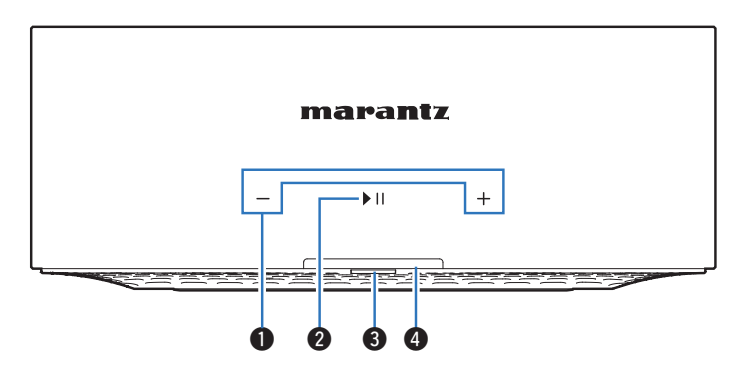

● Touches de volume (+, -)

Ceux-ci règlent le niveau de volume.

### ② Touche lecture/pause (►/III)

- Appuyez sur cette touche pour faire une pause pendant la lecture. Si vous appuyez sur cette touche en pause ou à l'arrêt, la lecture reprend à partir de la dernière piste lue.
- Tapez deux fois sur la touche pour lire la piste suivante.
- Tapez trois fois sur la touche pour relancer la piste en cours ou lire la piste précédente.
- Appuyez sur la touche et maintenez-la enfoncée pendant 5 secondes pour passer en mode Veille profonde. (127 p. 43)

### BEL d'état

Veuillez vous reporter au "Tableau des DEL d'état" pour les couleurs DEL et leur signification. (represent p. 36)

### Capteur de la télécommande

Cette unité n'est pas fournie avec une télécommande, mais elle peut recevoir et être utilisée à l'aide de signaux provenant de la télécommande de votre téléviseur ou d'un appareil similaire. (mp p. 29)

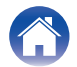

### **DEL d'état** Contenu Configuration Lecture Dépistage des pannes Annexe Panneau arrière Connecteur TV (HDMI (eARC/ARC)) 6 2 6 0 8 (🖅 p. 8) Connecteur OPTICAL IN NETWORK USB TV OPTICAL IN 😵 CONNECT AC IN <u>ر</u> sortie audio optique. (P p. 8) HDM (eARC/ARC) USB Terminal **7** Touche Bluetooth (8) Ô. 0 • IR IN Entrée CA (AC IN) $\bigcirc$ Utilisée pour brancher le cordon d'alimentation. (1 p. 10)

### Bornes d'enceintes (SPEAKERS)

Utilisées pour connecter des enceintes. (P p. 7)

### Connecteurs LINE IN

Utilisé pour connecter des appareils audio équipés de connecteurs de sortie audio analogique. (12 p. 9)

### Connecteur du subwoofer (SUB OUT)

### Prise FLASHER IR IN

Utilisée pour connecter un boîtier de commande, etc. (P p. 10)

Utilisé pour connecter les périphériques de stockage USB. (tel que des clés USB) (2 p. 9)

### Touche CONNECT

Utilisée pour la configuration Wi-Fi. (127 p. 14)

### CONNECT LED

Indique le statut de cet appareil (127 p. 36).

### Borne NETWORK

Utilisée pour connecter cet appareil à un réseau Ethernet filaire. (🖅 p. 13)

10

12

### Port USB

Utilisé pour connecter un TV compatible avec la fonction eARC/ARC.

Utilisé pour connecter des appareils audio équipés d'un connecteur de

Utilisé dans les paramètres d'appariement Bluetooth. (127 p. 24)

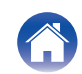

## Connexion

### Connexion

### Branchement enceintes

Vérifiez attentivement les canaux gauche (G) et droit (D) et les polarités + (rouge) et – (noire) des enceintes connectées à cet appareil, et veillez à ce que les canaux et les polarités soient correctement connectés.

- 1 Dénudez environ 3/8 pouces (10 mm) du revêtement de l'embout du câble d'enceinte, puis torsadez fermement le fil conducteur ou coupez-le.
- 2 Tournez la borne de l'enceinte dans le sens inverse des aiguilles d'une montre pour la desserrer.

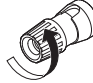

3 Insérez le fil conducteur du câble d'enceinte dans la garde de la borne de l'enceinte.

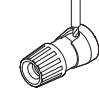

**4** Tournez la borne de l'enceinte dans le sens des aiguilles d'une montre pour la resserrer.

### REMARQUE

- Déconnectez la fiche d'alimentation de l'appareil de la prise murale avant de connecter les enceintes. Éteignez également tous les subwoofers alimentés et connectés.
- Connectez les câbles d'enceinte de façon à ce qu'ils ne dépassent pas des bornes d'enceinte. Le circuit de protection risque d'être activé si les fils conducteurs touchent le panneau arrière ou si les côtés + et – entrent en contact.
- Ne touchez jamais les bornes d'enceinte lorsque le cordon d'alimentation est branché. Vous risqueriez de vous électrocuter.
- Utilisez des enceintes avec une impédance de 4 16 Ω/ohms. Le circuit de protection risque d'être activé si des enceintes ayant une impédance autre que celle spécifiée sont utilisées.

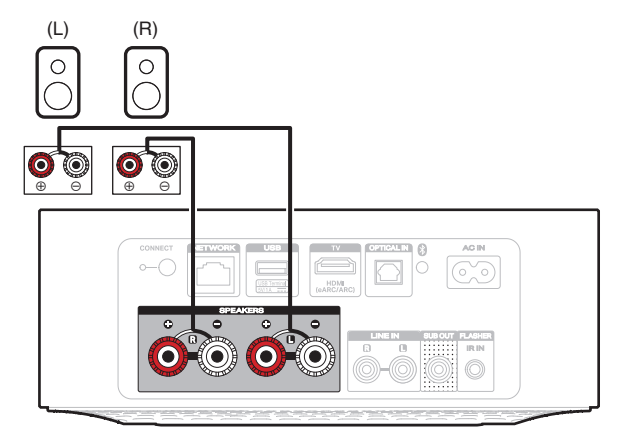

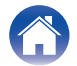

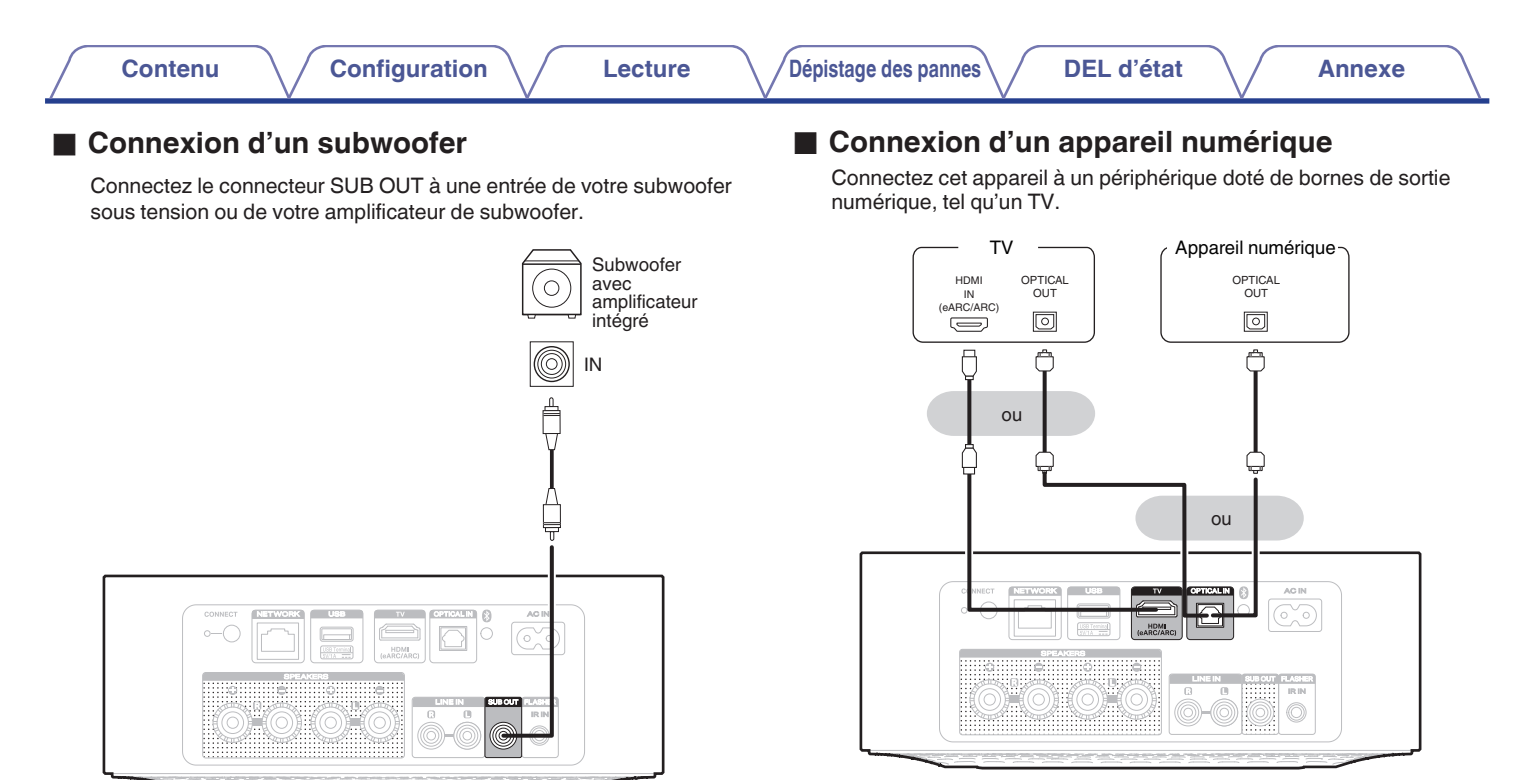

- Lorsque vous connectez un TV à cet appareil, mettez hors tension la sortie audio des enceinte internes du TV. Consultez le manuel de l'utilisateur de votre TV pour plus de détails.
- Lorsque vous connectez la borne HDMI (eARC/ARC) de cet appareil à votre TV, connectez-la à la borne d'entrée HDMI de votre TV qui prend en charge la fonction eARC/ARC.
- Lors de la connexion à un TV qui ne prend pas en charge la fonction eARC/ARC, utilisez une connexion optique pour lire l'audio TV.

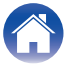

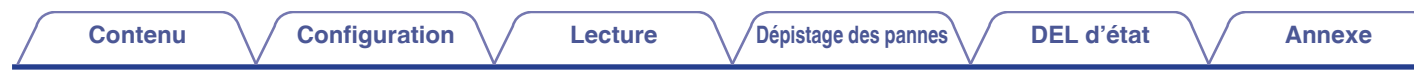

### Connexion d'un appareil analogique

Connectez les connecteurs LINE IN à un appareil de lecture audio doté d'une sortie audio analogique.

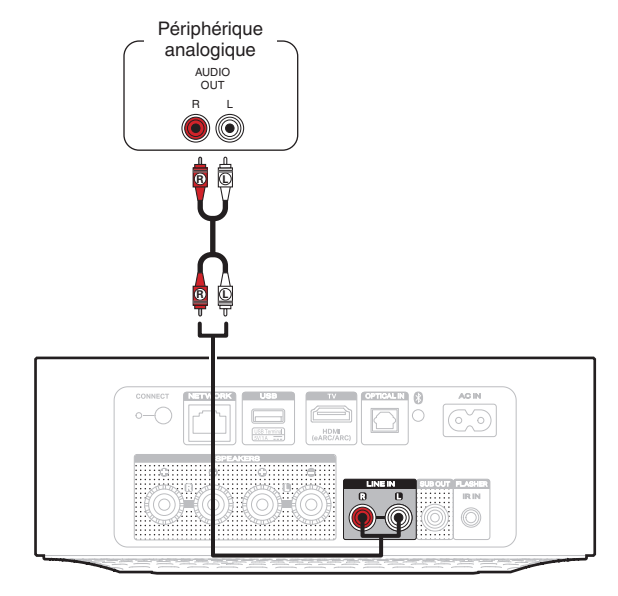

### Connexion d'une clé USB

Connectez une clé USB format FAT32 ou NTFS contenant des fichiers musicaux numériques au port USB.

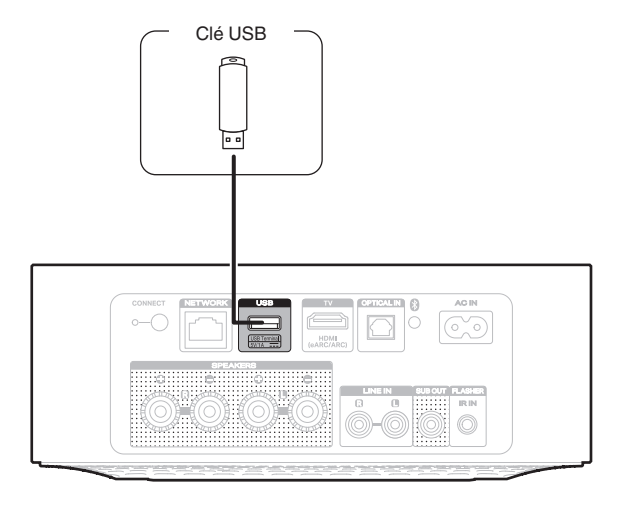

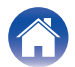

Contenu

## Connexion d'un dispositif de commande externe

Cet appareil peut être commandé en connectant un boîtier de commande ou un autre dispositif de commande à la prise FLASHER IR IN de cet appareil.

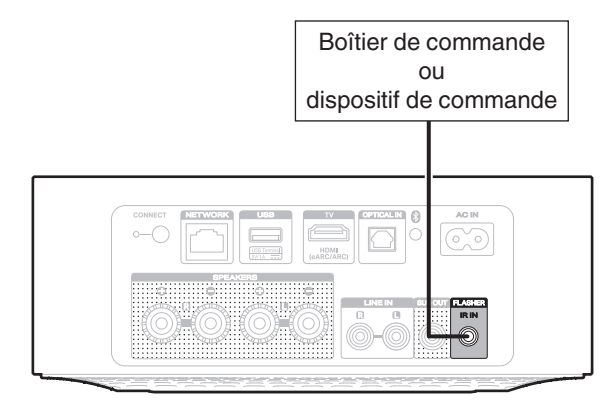

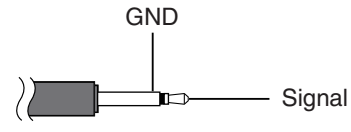

Câble à mini-prise monaural (Vendu séparément)

### Connexion du cordon d'alimentation

Connectez le cordon d'alimentation fourni avec l'emballage à l'arrière de cet appareil et la prise à une prise murale.

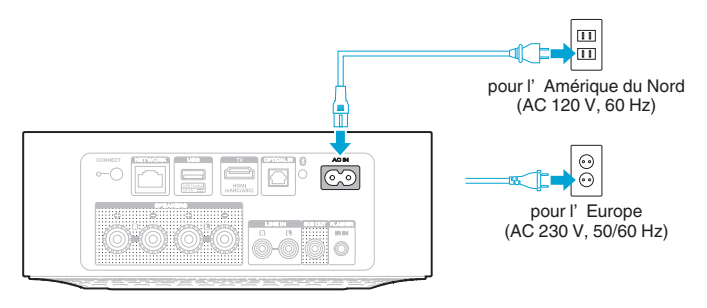

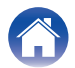

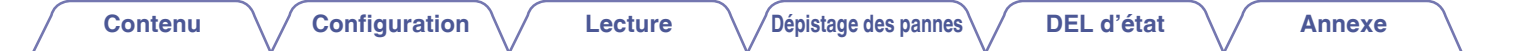

## **Obtention de l'application HEOS**

Vous pouvez utiliser de nombreux services de streaming de musique en ligne à partir de l'application HEOS. En fonction de votre emplacement géographique, vous devrez choisir entre plusieurs options.

Téléchargez l'application HEOS pour iOS ou Android en recherchant "HEOS" dans l'App Store®, le magasin Google Play™ ou Amazon.

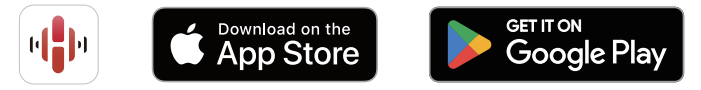

À des fins d'amélioration, les spécifications et la conception sont sujettes à des modifications sans préavis.

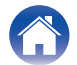

# Configuration de l'application HEOS pour la première fois avec un appareil intégré HEOS

Après avoir placé cet appareil dans votre pièce d'écoute et téléchargé l'application HEOS, vous êtes prêt à configurer cet appareil pour l'écoute de musique. Ceci implique de suivre quelques étapes simples pour connecter cet appareil à votre réseau domestique existant :

- NE connectez PAS le câble Ethernet si vous connectez cet appareil à votre réseau sans fil. Si vous connectez cet appareil à un réseau filaire, utilisez le câble Ethernet pour connecter cet appareil à votre réseau ou routeur.
  - Assurez-vous que votre périphérique mobile est connecté à votre réseau sans fil (le même réseau auquel vous souhaitez connecter cet appareil).

Vous pouvez vérifier ceci dans le menu "Réglages" - "Wi-Fi" de votre appareil iOS ou Android.

- Si votre réseau sans fil est sécurisé, assurez-vous de connaître le mot de passe pour rejoindre votre réseau.
- 2 Démarrez l'application HEOS sur votre périphérique mobile.

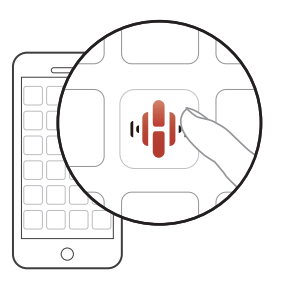

- **3** Appuyez sur la touche "Configurer maintenant" dans la partie supérieure de l'écran.
- Suivez les instructions pour ajouter cet appareil à votre réseau sans fil.

 Si vous rencontrez des problèmes quelconques lors de la connexion de cet appareil, allez directement à la section Dépannage (127 p. 30).

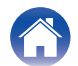

# Ajout de l'enregistrement des appareils intégrés HEOS dans l'application HEOS

HEOS est un véritable système audio multipièce qui synchronise les lectures audio entre différents appareils intégrés HEOS pour que la lecture se fasse de manière synchronisée dans différentes pièces, avec un son extraordinaire ! Vous pouvez facilement ajouter et synchroniser jusqu'à 32 appareils intégrés HEOS à votre système.

## Ajout d'appareils câblés intégrés HEOS

Il vous suffit de connecter les appareils équipés d'HEOS à votre réseau domestique à l'aide d'un câble Ethernet et l'appareil équipé d'HEOS apparaîtra sur votre application HEOS comme une nouvelle pièce dans l'écran Pièces.

À votre convenance, vous pouvez attribuer un nom à l'appareil intégré HEOS pour indiquer dans quelle pièce vous l'avez placé.

- Utilisez uniquement un câble LAN STP ou ScTP blindé qui est facilement disponible dans les magasins d'électroniques (CAT-5 ou supérieur recommandé).
- Le câble LAN normal blindé est recommandé. Si vous utilisez un câble plat ou un câble non blindé, les autres appareils peuvent être affectés par le bruit.
- Ne connectez pas une borne NETWORK directement au port LAN/à la borne Ethernet de votre ordinateur.

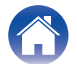

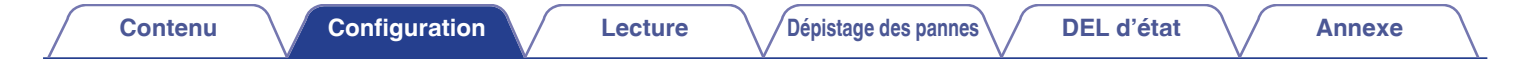

## Ajout d'appareils sans fil intégrés HEOS

Vous pouvez ajouter des appareils intégrés sans fil HEOS supplémentaires à votre système HEOS en sélectionnant "Ajouter le périphérique" dans le menu des réglages de l'application HEOS et en suivant les instructions :

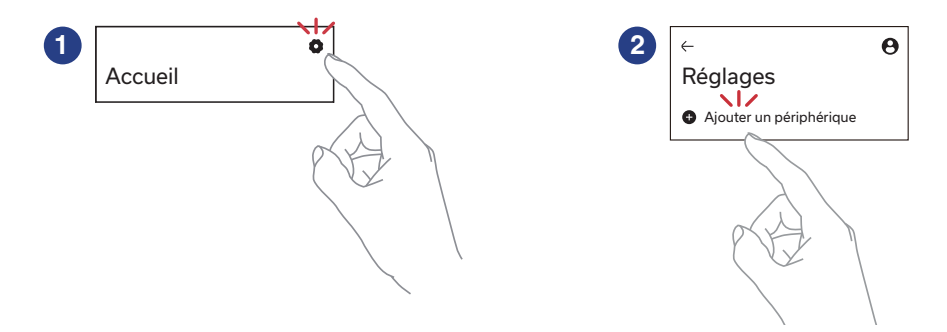

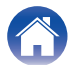

## **Compte HEOS**

### Qu'est-ce qu'un compte HEOS ?

Un compte HEOS est un compte principal ou " trousseau " permettant de gérer tous vos services musicaux HEOS à l'aide d'un seul nom d'utilisateur et d'un seul mot de passe.

### Pourquoi ai-je besoin d'un compte HEOS ?

Avec un compte HEOS, vous ne devez saisir qu'une seule fois les noms d'utilisateur et les mots de passe de vos services musicaux. Cela vous permet d'utiliser facilement et rapidement plusieurs applications de contrôle sur différents appareils. Vous n'avez qu'à vous connecter à votre compte HEOS sur n'importe quel appareil et vous aurez accès à tous vos services musicaux associés, à votre historique de lecture et à vos listes de lecture personnalisées, même si vous êtes chez un ami et que vous écoutez de la musique sur son système HEOS.

### Inscription pour un compte HEOS

La première fois que vous essayez d'accéder à un service de musique à partir de l'écran "Accueil" de l'application HEOS, vous êtes invité à vous inscrire pour un compte HEOS.

### Modification de votre compte HEOS

- Appuyez sur l'onglet "Accueil".
- 2 Sélectionnez l'icône Settings 🙀 dans l'angle supérieur droit de l'écran.
- **3** Sélectionnez l'icône Compte HEOS  $\Theta$ .
- 4 Changez d'emplacement, modifiez votre mot de passe, supprimez votre compte ou déconnectez-vous de votre compte.

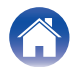

Annexe

## Lecture à partir de services de musique

Un service de musique est une entreprise de musique en ligne qui fournit un accès à un vaste choix de musique via des inscriptions gratuites et/ou payantes. En fonction de votre emplacement géographique, vous devrez choisir entre plusieurs options.

### REMARQUE

 L'application et la marque HEOS ne sont affiliées à aucun fabricant d'appareil mobile. La disponibilité des services de musique peut varier selon les régions. Tous les services peuvent ne pas être disponibles au moment de l'achat. Certains services peuvent être ajoutés ou supprimés de temps à autre en fonction de décisions des fournisseurs de services de musique ou d'autres personnes.

### Sélection d'une pièce/enceinte

Appuyez sur l'onglet "Pièces". Sélectionnez "Marantz MODEL M1" s'il y a plusieurs appareils équipés d'HEOS.

 Appuyez sur "Éditer" en haut à droite pour basculer en mode édition. Vous pouvez changer le nom affiché.

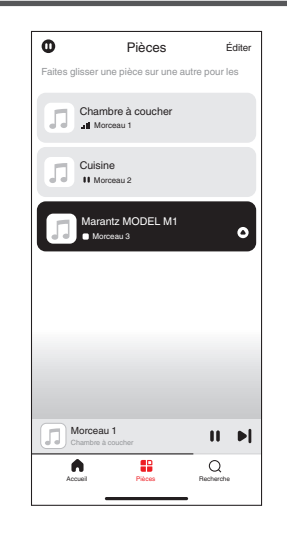

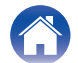

### Sélection d'une piste musicale ou d'une station dans les sources de musique

Appuyez sur l'onglet "Accueil" et sélectionnez une source de musique.

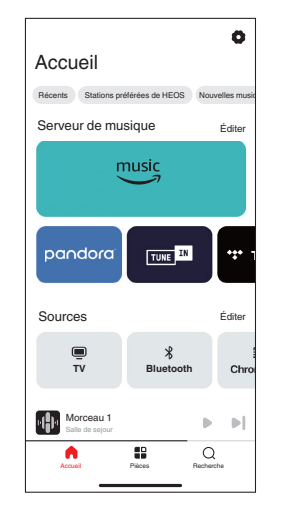

### Ø

 Tous les services de musique affichés ne seront peut-être pas disponibles sur votre site.

### **2** Parcourez la musique pour lire.

Après avoir sélectionné une piste musicale ou une station de radio, l'application affiche automatiquement l'écran "A l'écoute".

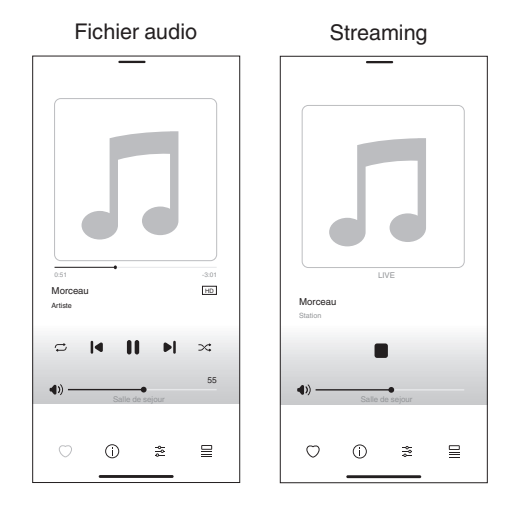

 La bannière "A l'écoute" apparaît sur l'écran "Accueil", l'écran "Pièces" et l'écran "Recherche". Vous pouvez consulter le morceau en cours de lecture et effectuer des opérations de lecture simples, quel que soit l'écran affiché.

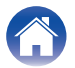

## Écoute de la même musique dans plusieurs pièces

Ce système est un véritable système audio multi-pièces. Vous pouvez créer un ou plusieurs groupes HEOS pour synchroniser automatiquement la lecture audio entre plusieurs produits avec HEOS intégré afin que la musique jouée dans les différentes pièces soit parfaitement synchronisée et ait toujours un son étonnant ! Vous pouvez facilement ajouter jusqu'à 32 produits à votre système au total. Vous pouvez regrouper jusqu'à 16 produits individuels pour qu'ils jouent le même morceau de manière totalement synchronisée.

### Association de pièces

Contenu

- Appuyez sur le nom de la pièce où aucune musique n'est diffusée et maintenez votre doigt à l'écran.
- 2 Déplacez le nom de la pièce vers la pièce où la musique est diffusée et retirez votre doigt.
- 3 Les deux pièces seront associées en un groupe d'appareil unique et les deux pièces auront la même musique en synchronisation parfaite.

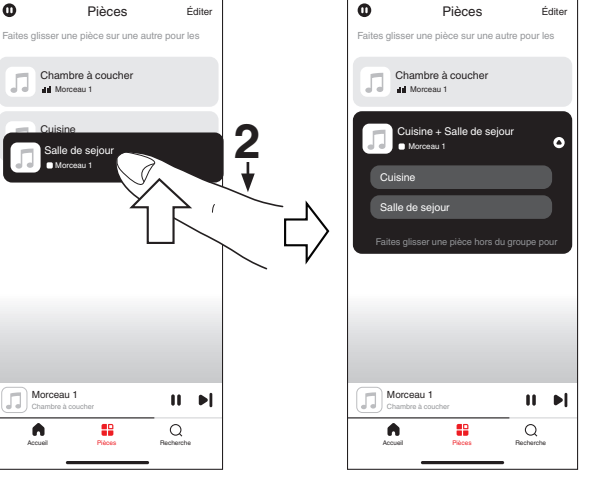

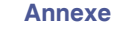

Configuration

Lecture

## **Dissociation de pièces**

- Appuyez sur le nom de la pièce que vous souhaitez retirer du groupe et maintenez votre doigt à l'écran.
- 2 Déplacez le nom de la pièce en dehors du groupe et retirez votre doigt.

### REMARQUE

 Vous ne pouvez pas retirer la première pièce qui a commencé à lire la musique avant l'association.

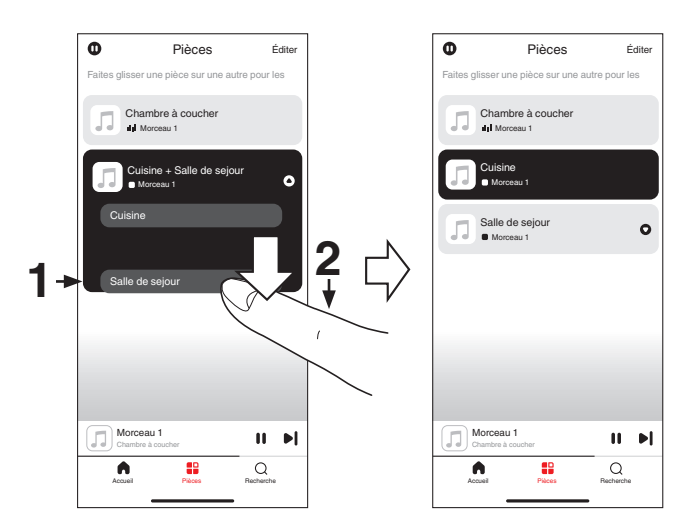

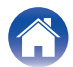

### Association de toutes les pièces

Vous pouvez facilement regrouper toutes les pièces (jusqu'à 16 pièces) à l'aide d'un geste de "pincement".

- Placez deux doigts sur l'écran sur la liste des pièces.
- **2** Pincez rapidement vos deux doigts puis relâchez.
- **3** Tous vos pièces seront associées et commenceront la lecture de la même musique en synchronisation parfaite.

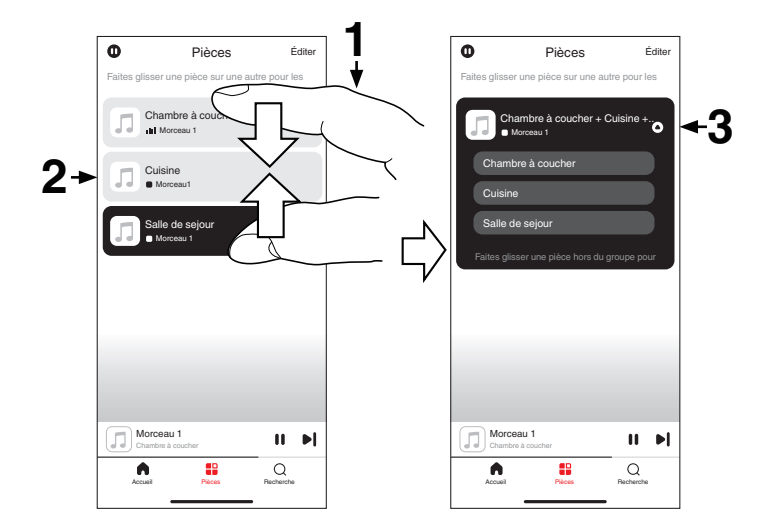

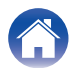

## Dissociation de toutes les pièces

Vous pouvez facilement dissocier toutes vos pièces à l'aide d'un geste "d'écartement".

- **1** Rapprochez deux doigts sur l'écran sur la liste des pièces.
- 2 Écartez rapidement vos deux doigts et relâchez-les.
- **3** Toutes vos pièces seront dégroupées.

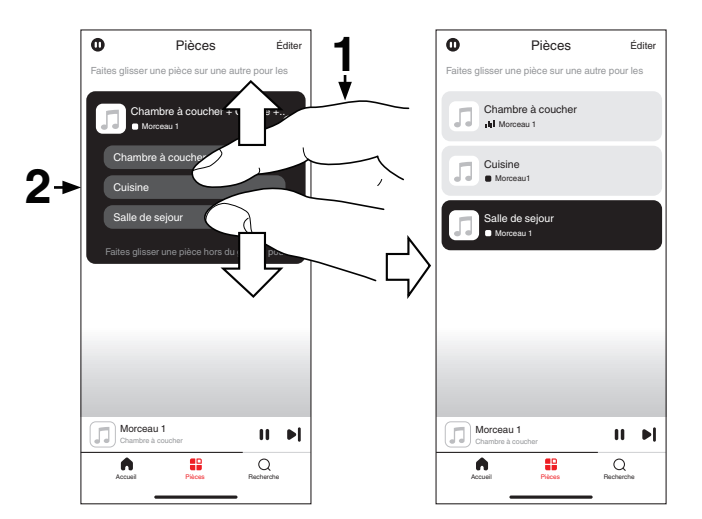

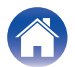

## Écoute de la radio sur Internet

Le système HEOS inclut l'accès à plus de 100 000 flux de radio Internet gratuits des quatre coins du monde via le service radio Tuneln. Il vous suffit de sélectionner le logo Tuneln à partir de l'écran "Accueil", de naviguer parmi les 100 000 stations bien organisées en catégories populaires et de sélectionner une station qui satisfera votre humeur.

 Si vous possédez un compte Tuneln, appuyez sur "Éditer" dans la section "Services musicaux" de l'écran "Accueil", sélectionnez "Tuneln" et connectez-vous au service Tuneln pour accéder à toutes les stations Tuneln de "Mes Favoris".

### REMARQUE

• Le service de base de données de la station de radio peut être suspendu ou autrement indisponible sans préavis.

# Lecture de musique stockée sur votre mobile

- Appuyez sur l'onglet "Accueil".
- 2 Sélectionnez "Ce téléphone" à partir de la section "Sources".
- **3** Naviguez jusqu'à la musique locale sur votre téléphone et sélectionnez une plage à lire.

# Lecture de fichiers stockés sur un PC ou un NAS

- Appuyez sur l'onglet "Accueil".
- 2 Sélectionnez "Serveur" à partir de la section "Sources".
- **3** Sélectionnez le nom de votre PC ou serveur NAS (Network Attached Storage) en réseau.
- **4** Naviguez jusqu'à la musique locale sur PC/NAS et sélectionnez une plage à lire.

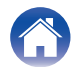

# Écoute de musique à partir d'un périphérique externe

- Connectez un appareil externe à l'entrée optique numérique, stéréo RCA analogique ou HDMI à l'arrière de cet appareil.
- **2** Appuyez sur l'onglet "Accueil".
- **3** Sélectionnez "Entrées" à partir de la section "Sources".
- 4 Sélectionnez le nom de cet appareil et l'entrée à laquelle vous avez connecté le périphérique audio à l'étape 1.
- 5 Lancez la lecture sur le périphérique audio.

### Fonction de contrôle HDMI

Connectez cet appareil à un TV qui prend en charge la fonction de contrôle HDMI avec un câble HDMI et activez le paramétrage de contrôle HDMI sur le TV pour effectuer des opérations de base sur cet appareil (changement de la source d'entrée, mise sous tension et mise hors tension, réglage du volume) avec la télécommande du TV. Reportez-vous à "À propos de HDMI" (127 p. 45) pour plus d'informations sur la fonction de contrôle HDMI.

# Lecture de musique à partir d'une clé USB

- Insérez une clé USB formatée FAT32 ou NTFS dans le port USB du panneau arrière de cet appareil.
- **2** Appuyez sur l'onglet "Accueil".
- **3** Sélectionnez "USB" à partir de la section "Sources".
- **4** Sélectionnez le nom de cet appareil.
- 5 Naviguez jusqu'à la musique sur votre clé USB et sélectionnez quelque chose à lire.

### REMARQUE

- Il peut s'écouler quelques minutes avant que le nom de cet appareil n'apparaisse dans la liste "USB" si vous avez un grand nombre de fichiers sur votre clé USB.
- Il n'est pas possible de connecter et d'utiliser un ordinateur via le port USB de cet appareil à l'aide d'un câble USB.

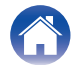

# Lecture de musique à partir d'un périphérique Bluetooth

- 1 Activez le réglage Bluetooth sur votre périphérique mobile.
- 2 Appuyez sur la touche Bluetooth () située à l'arrière de cet appareil et maintenez-la enfoncée pendant 3 secondes, puis relâchez-la lorsque vous voyez une séquence de deux clignotements verts de la DEL d'état.
- **3** Sélectionnez "Marantz MODEL M1" dans la liste des périphériques Bluetooth disponibles.

En quelques secondes, votre dispositif mobile indique qu'il est connecté à cet appareil.

4 Lisez de la musique à l'aide de n'importe quelle application sur votre périphérique.

Le son sort maintenant de cet appareil.

### REMARQUE

• Si vous n'entendez aucun son, débranchez et rebranchez les connexions Bluetooth de votre appareil Bluetooth.

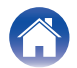

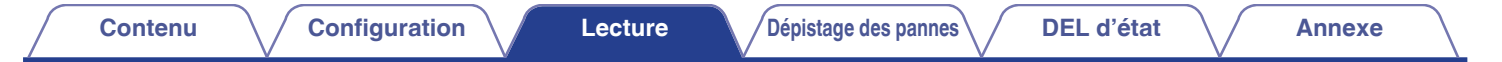

## **Fonction AirPlay**

Vous pouvez lire les fichiers musicaux stockés sur votre iPhone, iPod touch, iPad, Mac ou PC Windows sur cet appareil via le réseau.

### 

- La source d'entrée sera commutée sur "AirPlay" lors du lancement de la lecture AirPlay.
- Vous pouvez arrêter la lecture AirPlay en choisissant une autre source d'entrée.
- L'écran peut varier selon l'OS et les versions logicielles.

### Cet appareil prend en charge AirPlay 2<sup>®</sup>.

Synchronise plusieurs appareils/enceintes compatibles avec AirPlay 2 pour une lecture simultanée.

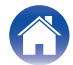

# Lecture de morceaux à partir de votre iPhone, iPod touch, iPad ou Mac

Vous pouvez diffuser la musique stockée dans votre "iPhone/iPod touch/ iPad/Mac" directement sur cet appareil.

- **1** Connectez le Wi-Fi de votre iPhone, iPod touch, iPad ou Mac au même réseau que cet appareil.
  - Pour plus d'informations, reportez-vous au manuel de votre périphérique.
- 2 Ouvrez Apple Music et écoutez de la musique à partir de votre iPhone, iPod touch ou iPad.
- **3** Appuyez ou cliquez sur l'icône AirPlay et sélectionnez cet appareil.

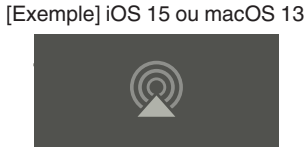

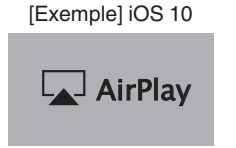

## 2

- Vous pouvez également utiliser AirPlay pour diffuser de la musique à partir d'autres applications. Ouvrez le Centre de contrôle, appuyez ou cliquez sur l'icône AirPlay, puis sélectionnez cet appareil.
- Pour utiliser AirPlay, votre appareil iOS doit prendre en charge iOS 10.0.2 ou une version ultérieure, ou OS X Mountain Lion 10.8 ou une version ultérieure.

### Lecture de morceaux à partir d'un PC Windows

- Installez iTunes 10 ou une version ultérieure sur un PC Windows connecté au même réseau que cet appareil.
- 2 Démarrez iTunes et cliquez sur l'icône AirPlay pour sélectionner cet appareil.

[Exemple] iTunes

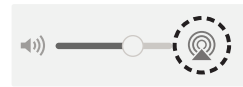

**3** Choisissez un morceau et cliquez pour lancer la lecture dans iTunes.

La musique va être transmise en continu vers cet appareil.

- Í
- Pour plus d'informations sur l'utilisation d'iTunes, consultez également l'aide d'iTunes.

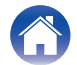

## Lecture d'un morceau depuis votre iPhone, iPod touch, iPad ou Mac sur plusieurs appareils synchronisés (AirPlay 2)

Vous pouvez synchroniser des morceaux d'un iPhone, iPod touch, iPad ou Mac avec plusieurs appareils qui prennent en charge AirPlay 2 pour une lecture simultanée.

## Lisez les titres de votre iPhone, iPod touch, iPad ou Mac.

Icône AirPlay s'affiche sur l'écran de l'iPhone, iPod touch, iPad ou Mac.

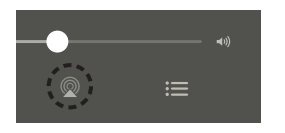

## **2** Appuyez ou cliquez sur l'icône AirPlay et sélectionnez cet appareil.

Affiche une liste des appareils/enceintes utilisables sur le même réseau.

• Un cercle s'affiche à droite des appareils compatibles avec AirPlay 2.

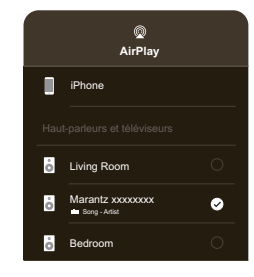

## **3** Sélectionnez les appareils/enceintes que vous souhaitez utiliser.

 Vous pouvez sélectionner plusieurs appareils compatibles avec AirPlay 2.

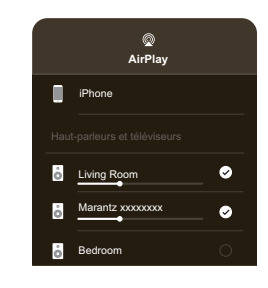

• Pour utiliser AirPlay 2, votre appareil iOS doit prendre en charge iOS 11.4 ou une version ultérieure, ou macOS Catalina ou une version ultérieure.

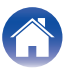

## **Fonction Spotify Connect**

Spotify contient toute la musique dont vous avez besoin. Des millions de chansons disponibles instantanément. Il vous suffit de rechercher la musique que vous aimez ou de laisser Spotify vous proposer quelque chose qui vous plaît. Spotify fonctionne sur votre téléphone, votre tablette, votre ordinateur et vos enceintes de maison. Ainsi, vous aurez toujours la bande-son idéale pour vos activités. Vous pouvez maintenant profiter de Spotify avec votre compte gratuit ainsi qu'un compte Premium.

Utilisez votre téléphone, votre tablette ou votre ordinateur comme une télécommande pour Spotify.

Accédez à www.spotify.com/connect pour en savoir plus.

Le logiciel Spotify est soumis à des licences de tiers présentées ici : www.spotify.com/connect/third-party-licenses

# Lecture de la musique Spotify avec cet appareil

Téléchargez "Spotify App" au préalable sur votre appareil iOS ou Android.

- Connectez les paramètres Wi-Fi de l'appareil iOS ou Android sur le même réseau que cet appareil.
- 2 Lancez une Spotify App.
- **3** Lisez la piste Spotify.
- 4 Appuyez sur l'icône Spotify [] pour sélectionner l'appareil.

La musique va être transmise en continu vers cet appareil.

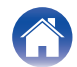

## Utilisation de cet appareil à l'aide de la télécommande d'un téléviseur

Il y a trois façons pour faire fonctionner cet appareil à l'aide de la télécommande d'un TV.

### • Fonction de contrôle HDMI

Connectez cet appareil à un TV qui prend en charge la fonction de contrôle HDMI avec un câble HDMI et activez le paramétrage de contrôle HDMI sur le TV pour effectuer des opérations de base sur cet appareil (changement de la source d'entrée, mise sous tension et mise hors tension, réglage du volume) avec la télécommande du TV. Reportez-vous à "Fonction de contrôle HDMI" pour plus d'informations sur la fonction de contrôle HDMI. (mg p. 23)

Fonction de préréglage de la télécommande

Cet appareil est préréglé de manière à ce que vous puissiez régler le volume à l'aide de la touche de réglage du volume de la télécommande pour les téléviseurs des principaux fabricants. Ceci est utile lorsque le téléviseur que vous utilisez ne prend pas en charge le contrôle HDMI, ou lorsque vous connectez un téléviseur qui n'a pas de borne HDMI.

Fonction d'apprentissage de la télécommande

Si votre TV ne prend pas en charge la fonction de contrôle HDMI et la fonction de préréglage de la télécommande, utilisez la fonction d'apprentissage de la télécommande de cet appareil.

Cela vous permet de faire fonctionner cet appareil à l'aide de la télécommande d'un TV.

("Utilisation de la fonction d'apprentissage de la télécommande" (1277 p. 29))

## Utilisation de la fonction d'apprentissage de la télécommande

Effectuez cette opération sur l'application HEOS. Téléchargez l'application HEOS à l'avance sur votre appareil iOS ou Android. (© p. 11)

### Sélectionnez l'icône Paramétrage dans l'angle supérieur droit de l'écran "Accueil". L'écran du menu Paramétrage s'affiche.

- 2 Sélectionnez "Mes périphériques" pour afficher une liste de vos appareils HEOS intégrés.
- **3** Sélectionnez cet appareil.

### **4** Sélectionnez "Télécommande".

La configuration suivante n'est pas requise si le contrôle HDMI de l'appareil est activé. (Dans ce cas, une case est cochée en regard de "HDMI CEC")

### 5 Sélectionnez "Commande IR".

6 Sélectionnez une commande de cet appareil que vous souhaitez contrôler à l'aide de la télécommande de votre TV.

Suivez les instructions à l'écran pour terminer le paramétrage.

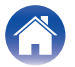

## Dépistage des pannes

En cas de problème, vérifiez d'abord les points suivants :

- 1. Les connexions sont-elles bonnes ?
- 2. L'appareil est-il utilisé conformément aux instructions du manuel d'utilisation ?
- 3. Les autres appareils fonctionnent-ils correctement ?
- Si les étapes 1 à 3 ci-dessus n'améliorent pas le problème, le redémarrage de l'appareil peut améliorer le problème. Débranchez et rebranchez le cordon d'alimentation de l'appareil.

Si cet appareil ne fonctionne pas correctement, vérifiez les symptômes correspondants dans cette section.

Si les symptômes ne correspondent à aucun de ceux décrits ici, consultez votre revendeur, car il peut s'agir d'un défaut de l'appareil. Dans ces cas, débranchez immédiatement l'alimentation et contactez le magasin où vous avez acheté cet appareil.

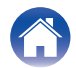

Lecture

### Impossible de connecter cet appareil au réseau

- Assurez-vous que votre périphérique mobile est connecté à votre réseau sans fil avant de configurer votre appareil. (127 p. 12)
- Vous pouvez également brancher cet appareil à votre routeur réseau à l'aide d'un câble Ethernet vendu séparément. Une fois connecté via Ethernet, l'application HEOS doit reconnaître le périphérique et vous pouvez la déplacer manuellement sur votre réseau sans fil en utilisant "Réglages" – "Mes périphériques" – ("Nom du périphérique") – "Avancé" – "NETWORK SETTINGS". (127 p. 13)

### Impossible de jumeler un périphérique mobile Bluetooth avec cet appareil

• La connexion depuis le périphérique mobile Bluetooth est victime d'un dysfonctionnement. Mettez le périphérique mobile sous tension, supprimez les informations d'appariement et appariez à nouveau cet appareil avec le périphérique mobile.

### Impossible d'entendre de la musique via Bluetooth

- Votre périphérique mobile Bluetooth n'est pas apparié avec cet appareil. Appariez à nouveau cet appareil avec le périphérique mobile.
- Cet appareil est en mode Wi-Fi etc. Appariez et connectez le périphérique Bluetooth à cet appareil.
- Le périphérique mobile Bluetooth est connecté à un autre périphérique audio. Assurez-vous que votre périphérique Bluetooth est connecté à cet appareil.
- Le volume de votre périphérique mobile Bluetooth ou de votre enceinte est réglé trop bas. Vérifiez le volume sur le dispositif mobile Bluetooth. Vérifiez le volume sur cet appareil.

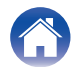

## L'appareil est éteint et le DEL d'état clignote en rouge (clignotement rapide)

- En raison de la hausse de température de cet appareil, le circuit de protection a été activé. Mettez l'appareil hors tension, patientez une heure environ jusqu'à ce que cet appareil ait suffisamment refroidi. Puis, mettez à nouveau sous tension.
- Vérifiez le branchement des enceintes. Le circuit de protection peut avoir été activé parce que les fils conducteurs du câble d'enceinte ont été en contact les uns avec les autres ou un fil conducteur a été déconnecté du connecteur et est entré en contact avec le panneau arrière de cet appareil. Après avoir débranché le cordon d'alimentation, réparez en torsadant à nouveau fermement le fil conducteur ou en remettant la borne en ordre, puis rebranchez le fil. (127 p. 7)

### La musique s'arrête ou ralentit parfois

- Assurez-vous que votre connexion Internet fonctionne correctement. Si vous partagez votre réseau avec d'autres utilisateurs ou appareils, il se peut qu'ils utilisent une grande partie de votre bande passante (en particulier s'ils visionnent des vidéos en streaming).
- Assurez-vous que cet appareil est à portée de votre réseau sans fil.
- Assurez-vous que cet appareil ne se trouve pas à proximité d'autres dispositifs électroniques qui pourraient interférer avec la connectivité sans fil (comme les fours à micro-ondes, les téléphones sans fil, les téléviseurs, etc.).

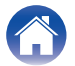

Dépistage des pannes

Annexe

### Impossible de se connecter à un réseau à l'aide d'un appareil iOS

Lecture

- Cet appareil prend en charge le mode Apple de paramétrage "WAC (Configuration d'accessoire sans fil)". Le mode de paramétrage WAC permet de connecter cet appareil au réseau sans vous demander d'entrer le nom du réseau ni le mot de passe.
  - 1. La DEL CONNECT ambrée à l'arrière de cet appareil clignote lentement pour indiquer que le mode de paramétrage WAC est actif. Si la DEL à l'arrière ne clignote pas en couleur ambre, appuyez et maintenez enfoncée la touche de volume bas (-) et les touches ►II sur cet appareil pendant 3 secondes jusqu'à obtenir une DEL ambrée clignotante.
  - 2. Sur votre périphérique iOS, allez au menu Wi-Fi sous Paramètres.

Configuration

- 3. En bas de la liste, sélectionnez "Marantz MODEL M1" dans "CONFIGURER UN HAUT-PARLEUR AIRPLAY...".
- 4. Sélectionnez le réseau auquel vous souhaitez connecter cet appareil et choisissez "Suivant".
- 5. Suivez les instructions à l'écran pour terminer le paramétrage.

Contenu

6. Lorsque la connexion est terminée, la DEL sur la face avant de cet appareil s'allume continuellement en blanc.

Cet appareil reste en mode de paramétrage WAC pendant 15 minutes. Si cet appareil n'est pas configuré dans les 15 minutes, il rétablit la connexion réseau précédente. Appuyez sur la touche **>III** sur cet appareil pour annuler le mode de paramétrage WAC.

### J'entends un délai lors de l'utilisation de l'entrée externe avec mon téléviseur

- Si vous raccordez l'entrée externe avec votre câble ou décodeur satellite pour apprécier pleinement le son du TV via plusieurs appareils HEOS intégrés, il est possible que vous perceviez un délai entre le moment où vous voyez quelqu'un parler et celui où vous entendez l'audio. Ceci est dû au fait que le système HEOS doit mettre en mémoire tampon l'audio avant de l'envoyer aux appareils HEOS intégrés de façon à ce qu'il arrive à tous les dispositifs en même temps.
- Vous pouvez éviter ce délai en écoutant uniquement un appareil directement connecté au décodeur.

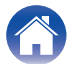

### Impossible de se connecter à un réseau WPS

• Si votre routeur sans fil prend en charge le WPS (Wi-Fi Protected Setup™), vous pouvez facultativement raccorder cet appareil à votre réseau selon la méthode "Bouton-poussoir" en procédant comme suit :

Le logo Wi-Fi Protected Setup™ est une marque de commerce de Wi-Fi Alliance.

- 1. Appuyez sur le bouton WPS sur votre routeur.
- 2. Dans les 2 minutes, appuyez sur la touche CONNECT sur le panneau arrière de cet appareil et maintenez-la enfoncée pendant 5 secondes.
- 3. La DEL sur la face avant de cet appareil clignote en vert pendant quelques secondes pendant qu'il se connecte à votre routeur WPS.
- 4. Lorsque la connexion est terminée, la LED à l'avant de cet appareil s'allume en vert.

### Réajustement de cet appareil

 La réinitialisation de cet appareil efface les paramètres de réseau sans fil, d'EQ et le nom, mais conserve le logiciel actuel. Vous devez utiliser le menu Paramètres – Ajouter un dispositif pour reconnecter cet appareil à votre réseau domestique avant de pouvoir l'utiliser.
Pour réinitialiser cet appareil, maintenez enfoncées les touches CONNECT et Bluetooth () situées à l'arrière de cet appareil pendant 5 secondes, jusqu'à ce que la DEL frontale commence à clignoter en orange.

### La fonction de contrôle HDMI n'est pas opérationnelle

### La fonction de contrôle HDMI ne fonctionne pas.

- Vous ne pouvez pas commander des appareils qui ne sont pas compatibles avec la fonction de contrôle HDMI. De plus, en fonction de l'appareil connecté ou des paramètres, la fonction de contrôle HDMI peut ne pas fonctionner. Dans ce cas, utilisez directement l'appareil externe.
- Vérifiez que la configuration de la fonction de commande HDMI est activée sur le téléviseur connecté à cet appareil.

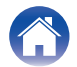

## Réinitialisation du micrologiciel à l'état par défaut

Lorsque la fonction réseau ou cet appareil ne fonctionnent pas correctement, le problème peut être résolu en réinitialisant le micrologiciel à l'état par défaut.

- Il est confirmé que la connexion au réseau ne pose aucun problème, mais l'appareil ne peut pas se connecter à l'internet.
- La solution décrite dans "Réajustement de cet appareil" ne fonctionne pas. (1 p. 34)

Dans de tels cas, effectuez l'opération suivante :

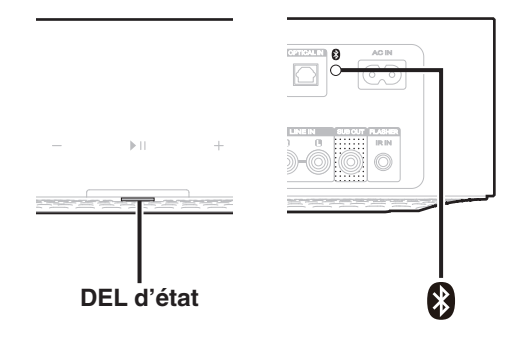

- **1** Débranchez le cordon d'alimentation de la prise de courant.
- 2 Branchez le cordon d'alimentation tout en maintenant le bouton Bluetooth (8) enfoncé.
- **3** Relâchez le bouton lorsque la DEL d'état commence à clignoter en orange.

Lorsque la DEL d'état commute de l'orange clignotant à l'orange fixe, le processus de récupération est terminé.

- 6
- Comme ce processus comprend une récupération du micrologiciel, cela prend un certain temps.
- Ce processus effacera toutes les informations que vous avez paramétrées.
- Après avoir RÉINITIALISÉ l'état par défaut, il est nécessaire de mettre à jour la version actuelle du micrologiciel.
- Ne débranchez pas le cordon d'alimentation avant la fin du processus.
- Si le problème n'est pas résolu après avoir effectué cette opération, contactez notre centre de service clientèle.

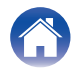

## Tableau des DEL d'état

Les DEL sur le panneau avant et le panneau arrière changent pour indiquer l'état actuel.

| État                    | Action de la DEL avant | Action de la DEL<br>arrière | Description                                                                              |
|-------------------------|------------------------|-----------------------------|------------------------------------------------------------------------------------------|
| Mode veille<br>profonde | (arrât)                |                             | L'appareil est hors tension ou cet appareil est en mode Veille profonde.<br>(1277 p. 43) |
|                         | (difet)                | (allet)                     |                                                                                          |
| Mode de démarrage       | (fixe affaibli)        | (arrêt)                     | Cet appareil est en mode de démarrage rapide (connecté à votre réseau).<br>(து p. 42)    |
| rapide                  | (fixe affaibli)        | (fixe affaibli)             | Cet appareil est en mode de démarrage rapide (non connecté à votre réseau). (m p. 42)    |

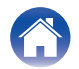

| Contenu           | Configuration          | Lecture                     | Dépistage des pannes DEL d'état Annexe                                                                 |
|-------------------|------------------------|-----------------------------|----------------------------------------------------------------------------------------------------|
| État              | Action de la DEL avant | Action de la DEL<br>arrière | Description                                                                                            |
|                   | (clignotement)         |                             | Cet appareil est en train de démarrer ou de se connecter au réseau.                                    |
| Mise sous tension | (fixe)                 | (arrêt)                     | Cet appareil est connecté au réseau.                                                                   |
|                   |                        |                             | Cet appareil ne parvient pas à se connecter au réseau. Essayez de<br>connecter à nouveau cet appareil. |

(fixe)

(fixe)

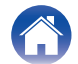

| Conter | nu Configuration          | Lecture                     | Dépistage des pannes DEL d'état Annexe       |
|--------|---------------------------|-----------------------------|----------------------------------------------|
| État   | Action de la DEL avant    | Action de la DEL<br>arrière | Description                                  |
|        |                           |                             | Cet appareil se connecte au réseau via WPS.  |
|        | (clignotement rapide)     | (clignotement rapide)       |                                              |
| WPS    |                           |                             | Cet appareil est connecté au réseau via WPS. |
|        | (fixe pendant 3 secondes) | (fixe)                      |                                              |
|        |                           |                             | WPS a expiré.                                |
|        | (fixe pendant 3 secondes) | (fixe)                      |                                              |

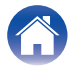

| Contenu   | Configuration             | Lecture                     | Dépistage des pannes DEL d'état Annexe                                                                                          |
|-----------|---------------------------|-----------------------------|----------------------------------------------------------------------------------------------------|
| État      | Action de la DEL avant    | Action de la DEL<br>arrière | Description                                                                                                    |
|           |                           |                             | Cet appareil procède à l'appariement via Bluetooth.                                                                             |
|           | (deux clignotements)      | (deux clignotements)        |                                                                                                    |
| Bluetooth |                           |                             | Cet appareil est apparié via Bluetooth.                                                                                         |
|           | (un clignotement)         | (arrêt)                     |                                                                                                    |
|           |                           |                             | Cet appareil n'a pas réussi à s'apparier au périphérique Bluetooth. Essayez<br>de procéder à nouveau à l'appariement. (m p. 24) |
|           | (fixe pendant 3 secondes) | (fixe pendant 3 secondes)   |                                                                                                    |

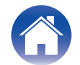

| Contenu |  |
|---------|--|
|---------|--|

Annexe

| État                            | Action de la DEL avant               | Action de la DEL<br>arrière | Description                                                                                                    |  |  |  |
|---------------------------------|--------------------------------------|-----------------------------|----------------------------------------------------------------------------------------------------|--|--|--|
| Le réglage du                   | (clignotement rapide)                | (arrêt)                     | Le volume est en cours d'ajustement.                                                                                                    |  |  |  |
| volume                          | (clignotement lent)                  | (arrêt)                     | Cet appareil est mis en sourdine.                                                                                                    |  |  |  |
| Mise à jour du<br>micrologiciel | (clignotement)                       | (clignotement)              | Le micrologiciel est en cours de mise à jour.                                                                                                    |  |  |  |
|                                 | (clignotement lent (pas<br>atténué)) | (arrêt)                     | Il y a une erreur de microprogramme. Vérifiez la qualité de votre connexion<br>Internet, relancez l'application, puis essayez à nouveau de mettre à jour le<br>microprogramme. |  |  |  |

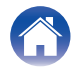

| Contenu | Configuration          | Lecture                     | Dépistage des pannes DEL d'état Annexe                                                                                                    |
|---------|------------------------|-----------------------------|----------------------------------------------------------------------------------------------------|
| État    | Action de la DEL avant | Action de la DEL<br>arrière | Description                                                                                                    |
| Freeze  | (fixe)                 | (fixe)                      | Une erreur d'installation est survenue. Vérifiez votre environnement<br>d'utilisation, puis suivez la procédure appropriée pour essayer à nouveau<br>de procéder à la configuration. Si l'erreur se reproduit, restaurez les<br>paramètres d'usine et essayez à nouveau de procéder à la configuration.<br>(1277 p. 35) |
| Erreur  |                        |                             | Il y a une erreur de matériel. Débranchez le cordon d'alimentation, attendez<br>environ 30 secondes, puis rebranchez-le.                                                                                                    |

Les réglages d'usine ont été restaurés.

(arrêt)

(fixe)

(clignotement rapide)

(clignotement rapide)

Réinitialisation

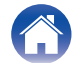

## Gestion de l'alimentation

### Mode de démarrage rapide

Cet appareil passe automatiquement en "Mode de démarrage rapide" pour enregistrer des économies d'énergie dans les interventions suivantes. Cet appareil reprend automatiquement sa pleine puissance dès que le dispositif est sélectionné et lit de la musique.

La DEL d'état s'atténue lorsque le mode est commuté vers le Mode de démarrage rapide.

### Ethernet

Après 20 minutes d'inactivité et sans accès au réseau après la lecture de la musique via Ethernet.

### 🗅 Wi-Fi

Après 20 minutes d'inactivité et sans accès au réseau après la lecture de la musique via Wi-Fi.

### 🗅 USB

Après 20 minutes d'inactivité et sans accès au réseau après la lecture de la musique via une clé USB.

### Bluetooth

Lorsque la connexion Bluetooth est déconnectée et qu'il y a 20 minutes d'inactivité sans accès au réseau après avoir écouté de la musique via Bluetooth.

### Entrée optique

Après 20 minutes d'inactivité après la mise en veille de l'appareil optique.

### TV HDMI (eARC/ARC)

Raccordez cet appareil et le téléviseur compatible eARC/ARC à l'aide du câble HDMI et allumez le téléviseur. 20 minutes après la mise en veille du téléviseur.

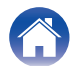

### Veille profonde

Cet appareil peut aussi entrer automatiquement en "Mode veille profonde" à chaque fois que les connexions réseau filaires et sans fil sont supprimées pendant plus de 60 minutes en Mode de démarrage rapide. La DEL du panneau avant s'éteint pendant la veille profonde. Pour sortir cet appareil du mode Veille profonde,

- Appuyez sur n'importe quelle touche de cet appareil.
- Basculez le signal audio sur entrée optique.
- Commande CEC (Consumer Electronics Control) sur HDMI eARC/ARC
- Utilisez une télécommande TV qui a mémorisé les opérations de cet appareil avec la fonction d'apprentissage de la télécommande pour faire fonctionner cet appareil. (127 p. 29)

### 

• Vous pouvez également appuyer sur la touche ►II et la maintenir enfoncée pendant 5 secondes pour faire passer l'appareil en Veille profonde.

### REMARQUE

 Si "Économie d'énergie" est réglé sur "Démarrage rapide" dans l'application HEOS, l'appareil ne passera pas en mode Veille profonde. ("Réglages" - "Mes périphériques" - ("Nom du périphérique") - "Économie d'énergie")

### Arrêt

Pour couper complètement l'alimentation du dispositif, vous devez débrancher la fiche d'alimentation de la prise de courant.

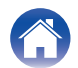

## Codecs et types de fichiers pris en charge

| Fréquence d'échantillonnage      | Longueur en bits                            | Extension de<br>fichier | Codec         | Débits binaires     |
|----------------------------------|---------------------------------------------|-------------------------|---------------|---------------------|
| 32/44,1/48/88,2/96/176,4/192 kHz | 16/24 bit                                   | wav                     | PCM           | -                   |
| 32/44,1/48 kHz                   | 16 bits mp3 MPEG-1 Audio Layer 3<br>CBR/VBR |                         | 32 – 320 kbps |                     |
| 32/44,1/48 kHz                   | 16 bits                                     | m4a<br>aac              | AAC-LC        | 48 – 320 kbps       |
| 32/44,1/48 kHz                   | 16 bits                                     | wma                     | wma9<br>CBR   | CBR : 48 – 192 kbps |
| 44,1/48/88,2/96/176,4/192 kHz    | 16/24 bit                                   | flac                    | flac          | -                   |
| 44,1/48/88,2/96/176,4/192 kHz    | 16/24 bit                                   | m4a                     | ALAC          | -                   |
| 2,8/5,6 MHz                      | 1 bit                                       | dff<br>dsf              | DSDIFF<br>DSF | -                   |

### REMARQUE

• Pour la clé USB, le nombre limité de dossiers et de fichiers pouvant être lus sur cet appareil est le suivant.

- Nombre de niveaux de répertoires de dossiers : 8 niveaux (le nombre limité inclut le dossier racine).
- Nombre de dossiers : 500
- Nombre de fichiers : 5000 (le nombre de fichiers autorisé peut varier en fonction de la capacité de la clé USB et de la taille du fichier.)
- Les fichiers protégés par DRM, tels que Fairplay DRM d'Apple, ne sont pas pris en charge.
- Le décodeur ALAC est distribué sous la licence Apache, version 2.0 (http://www.apache.org/licenses/LICENSE-2.0)

## Formats audio pris en charge (optique)

PCM linéaire 2 canaux : 2 canaux, 32 kHz – 192 kHz, 16/20/24 bits Bitstream : Dolby Digital

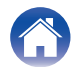

## À propos de HDMI

Cet appareil prend en charge les fonctions HDMI suivantes.

· Fonction eARC (canal de retour audio amélioré)/ARC (canal de retour audio)

Vous pouvez regarder des films, écouter de la musique, etc., sur votre TV simplement en connectant un TV compatible avec la fonction eARC/ARC à cet appareil via HDMI.

Fonction de contrôle HDMI

Connectez un TV compatible avec le contrôle HDMI et cet appareil via HDMI et activez le contrôle HDMI pour activer le contrôle associé depuis l'un ou l'autre périphérique.

• Commutation de la source d'entrée

Si le TV est mis sous tension, cet appareil met sous tension automatiquement et commute la source d'entrée.

Liaison de mise hors tension

L'opération de mise hors tension du TV est associée de sorte que cet appareil se mette hors tension également.

• Ajustement du volume

Le volume de cet appareil peut être réglé à l'aide de la télécommande du TV.

• Commutation de destination de sortie audio

Si cet appareil est mis sous tension, l'audio du TV est émis par cet appareil. Si cet appareil est mis hors tension, l'audio du TV est émis par les enceintes du TV.

• Certaines fonctions peuvent ne pas fonctionner selon le TV connecté.

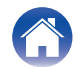

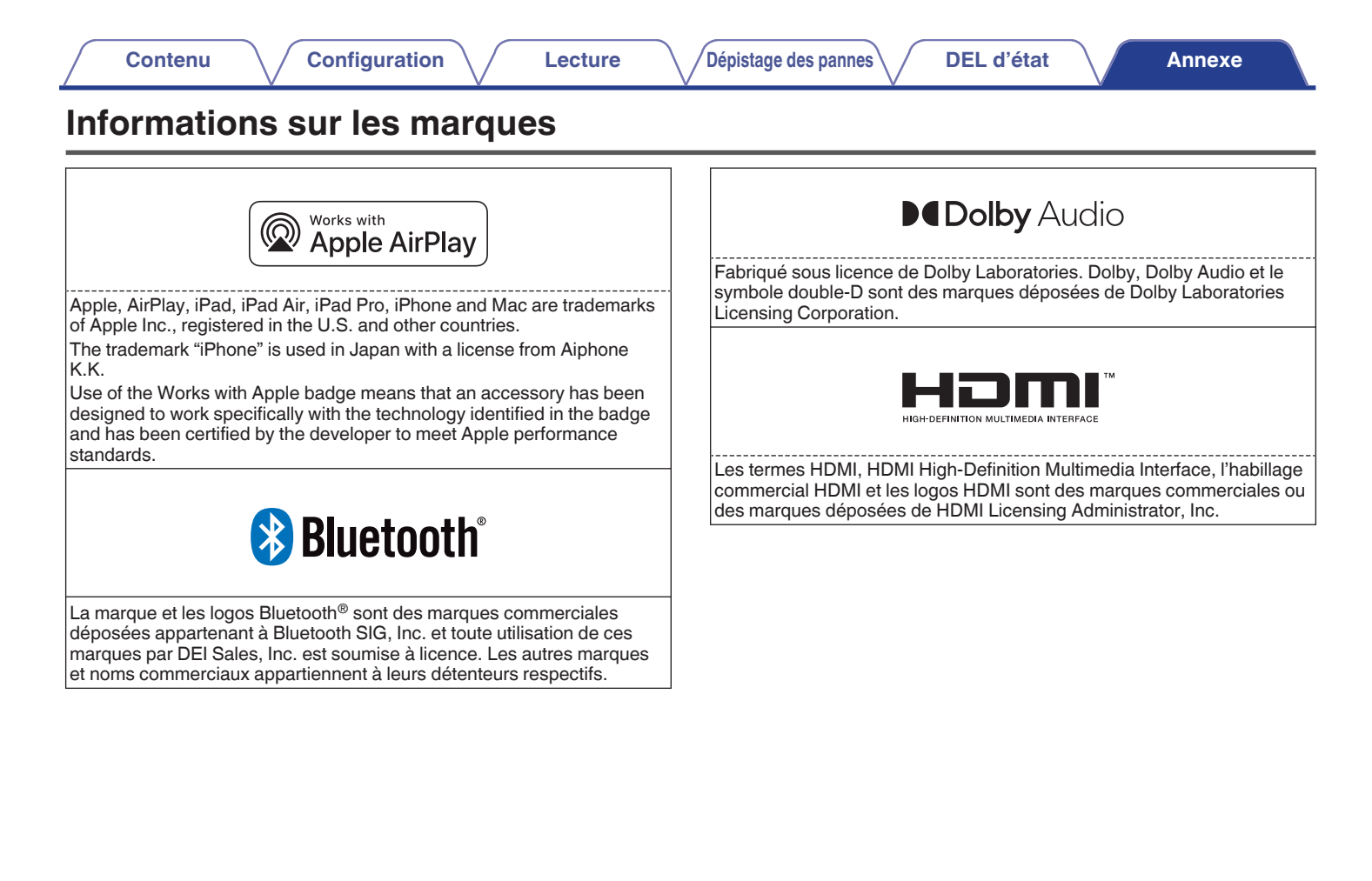

| Contenu Configuration Lecture                                                                                                    | Dépistage des pannes DEL d'état Annexe                                        |
|----------------------------------------------------------------------------------------------------|-------------------------------------------------------------------------------|
| CERTIFIED                                                                                                    | COON READY<br>Being Roon Ready means that Marantz uses Roon streaming         |
| Le logo Wi-Fi CERTIFIED est une marque déposée de la Wi-Fi Alliance.<br>La certification Wi-Fi garantit que l'appareil a passé le test<br>d'interopérabilité mené par la Wi-Fi Alliance, un groupe qui certifie<br>l'interopérabilité des appareils LAN sans fil. | reliability, and the highest levels of audio performance, without compromise. |
| Google Play                                                                                                    |                                                                               |
| Google Play et le logo Google Play sont des marques de Google LLC.                                                                                                    |                                                                               |
| Download on the App Store                                                                                                    |                                                                               |
| App Store <sup>®</sup> est déposé aux États-Unis et dans d'autres pays.                                                                                                    |                                                                               |

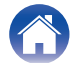

## **Spécifications**

### Section audio · Amplificateur de puissance Sortie nominale : 100 W + 100 W (8 Ω/ohms, 20 Hz – 20 kHz, T.H.D. 0,05 % LPF 20 kHz) 125 W + 125 W (4 Ω/ohms, 1 kHz, T.H.D. 0,05 %) $4 - 16 \Omega$ /ohms Bornes de sortie : S/N (IHF-A) : OPTICAL IN, HDMI IN (ARC/eARC) : 105 dB LINE IN: 91 dB Réponse en fréquence : 20 Hz à 40 kHz ±3 dB • Analogique (LINE IN) Sensibilité d'entrée/impédance : 200 mV/20 kΩ/kohms Niveau d'entrée maximal admissible : 2,5 V

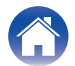

| Section du réseau local sans fil       |                                                                   |  |  |  |
|----------------------------------------|-------------------------------------------------------------------|--|--|--|
| Type de réseau (normes LAN sans fil) : | Conforme à la norme IEEE 802.11a/b/g/n/ac<br>(conforme Wi-Fi®) *1 |  |  |  |
| Sécurité :                             | WEP 64 bits, WEP 128 bits                                         |  |  |  |
|                                        | WPA/WPA2-PSK (AES)                                                |  |  |  |
|                                        | WPA/WPA2-PSK (TKIP)                                               |  |  |  |
|                                        | WPA3-SAE (AES)                                                    |  |  |  |
| Fréquence d'échantillonnage utilisée : | 2,4 GHz, 5 GHz                                                    |  |  |  |

### Section Bluetooth

| Système de communication :             | Spécification Version Bluetooth 4.2                                                                  |  |  |  |
|----------------------------------------|----------------------------------------------------------------------------------------------------|--|--|--|
| Puissance de transmission :            | Spécification Version Bluetooth Classe de Puissance 1                                                |  |  |  |
| Plage de communication maximale :      | Environ 98,4 ft/30 m dans la ligne de vision *2                                                      |  |  |  |
| Fréquence d'échantillonnage utilisée : | 2,4 GHz                                                                                              |  |  |  |
| Schéma de modulation :                 | FHSS (Frequency-Hopping Spread Spectrum)                                                             |  |  |  |
| Profils pris en charge :               | A2DP (Advanced Audio Distribution Profile) 1.3.2<br>AVRCP (Audio Video Remote Control Profile) 1.6.2 |  |  |  |
| Codec correspondant :                  | SBC                                                                                                  |  |  |  |
| Plage de transmission (A2DP) :         | 20 Hz – 20 000 Hz                                                                                    |  |  |  |

\*2 La plage de communication réelle varie suivant l'influence de facteurs tels que les obstacles entre les appareils, les ondes électromagnétiques émises par les fours à micro-ondes, l'électricité statique, les téléphones sans fil, la sensibilité de la réception, la performance de l'antenne, le système d'exploitation, le logiciel de l'application, etc.

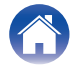

### Généralités

Température de fonctionnement : Alimentation :

**Consommation :** 

Consommation électrique en mode de démarrage rapide :

41 °F – 95 °F (5 °C – 35 °C) AC 120 V, 60 Hz (pour l'Amérique du Nord) AC 230 V, 50/60 Hz (pour l'Europe) 70 W

|                         | Éléments de paramétrage dans l'application HEOS |                        |         |           |                                                          |
|-------------------------|-------------------------------------------------|------------------------|---------|-----------|----------------------------------------------------------|
| Modes veille            | Entrée TV                                       | Lecture<br>automatique | Wi-Fi   | Bluetooth | Consommation électrique                                  |
| Veille normale          | Aucun                                           | Arrêt                  | Arrêt   | Arrêt     | 1,7 W (pour l'Amérique du Nord)<br>1,9 W (pour l'Europe) |
| Veille optique          | Optique                                         | Allumée                | Arrêt   | Arrêt     | 1,7 W (pour l'Amérique du Nord)<br>1,9 W (pour l'Europe) |
| Veille CEC              | HDMI ARC/<br>eARC                               | Allumée                | Arrêt   | Arrêt     | 1,7 W (pour l'Amérique du Nord)<br>1,9 W (pour l'Europe) |
| Connexion Wi-Fi (5 GHz) | Aucun                                           | Arrêt                  | Allumée | Arrêt     | 1,8 W (pour l'Amérique du Nord)<br>1,9 W (pour l'Europe) |
| Connexion Bluetooth     | Aucun                                           | Arrêt                  | Arrêt   | Allumée   | 1,7 W (pour l'Amérique du Nord)<br>1,8 W (pour l'Europe) |
| Connexion Ethernet      | Aucun                                           | Arrêt                  | Arrêt   | Arrêt     | 1,7 W (pour l'Amérique du Nord)<br>1,8 W (pour l'Europe) |
| Tout en veille          | HDMI ARC/<br>eARC                               | Allumée                | Allumée | Allumée   | 2,0 W (pour l'Amérique du Nord)<br>2,3 W (pour l'Europe) |

Consommation électrique en mode veille profonde :

0,3 W

À des fins d'amélioration, les spécifications et la conception sont sujettes à des modifications sans préavis.

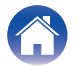

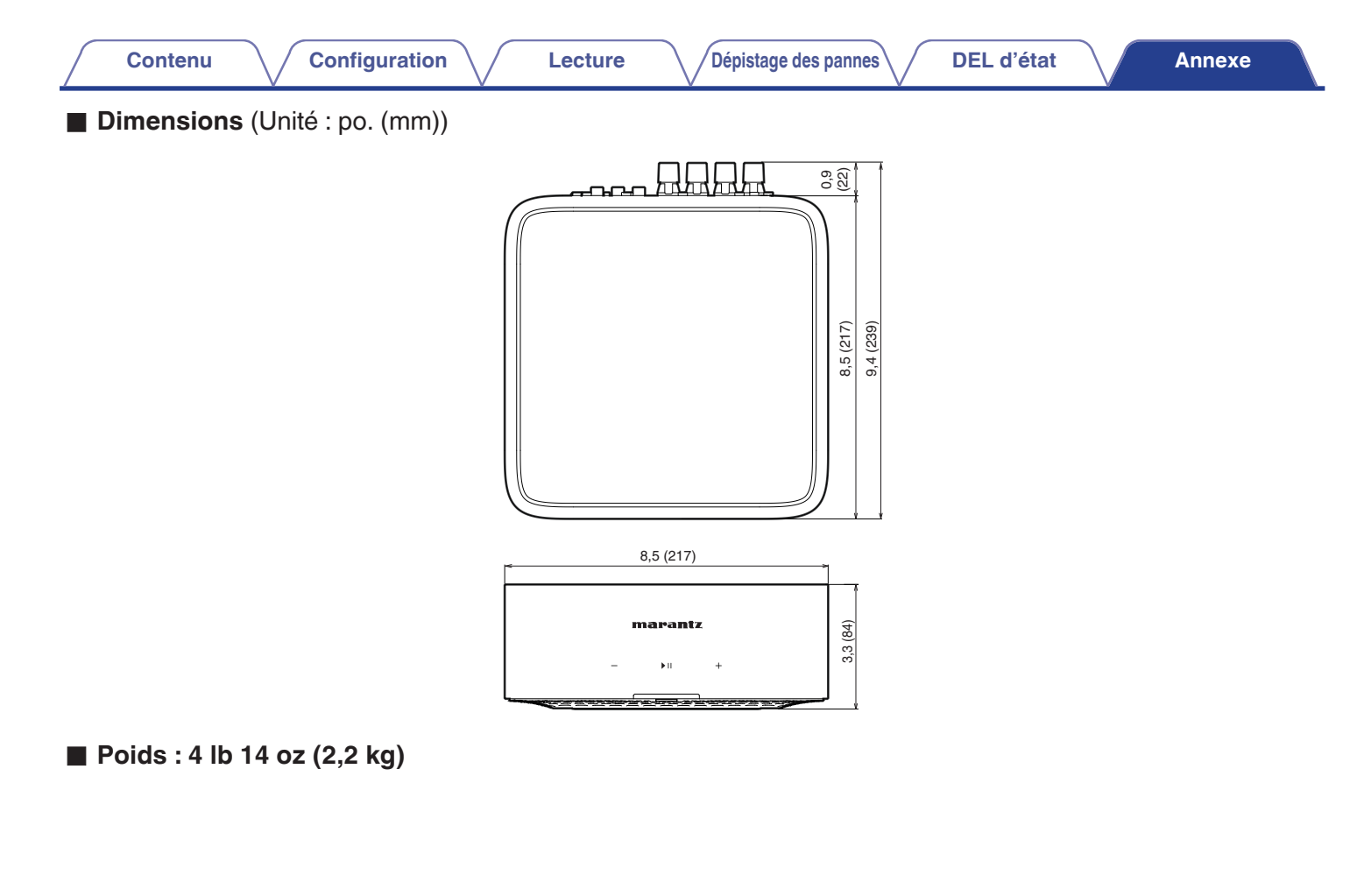

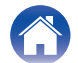

## marantz

3520 10968 00ASB ©2024 Masimo. All Rights Reserved.